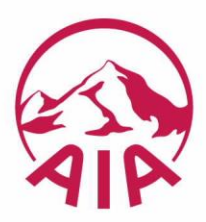

# Guide to Viewing Mail in Insight

The following correspondence which is sent to your client can now be viewed in Insight instead of receiving by post.

Below is a list of examples:

| Letter Name                                  | File Name in Insight |  |  |
|----------------------------------------------|----------------------|--|--|
| Adviser Notice Renewals/Overdues/Lapses      | Various              |  |  |
| Policy Alteration                            | Name of Customer     |  |  |
| Anniversary Letter – Adviser                 | Name of Customer     |  |  |
| Existing Business - Superior Health Transfer | Name of Customer     |  |  |
| Policy Reinstatement                         | Name of Customer     |  |  |
| Trauma Child Cover Transfer                  | Name of Customer     |  |  |
| Address Update                               | Name of Customer     |  |  |
| Payment Details                              | Name of Customer     |  |  |
| Cancellation Request                         | Name of Customer     |  |  |

## To view this correspondence log into your Insight account:

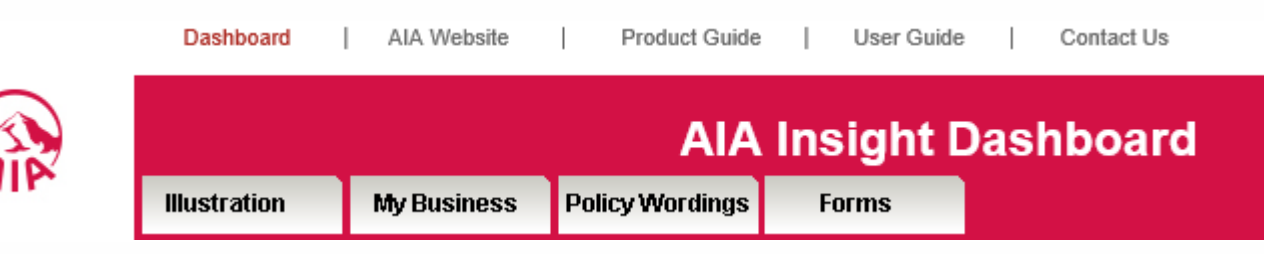

# Enter your Adviser Code in the highlighted area below:

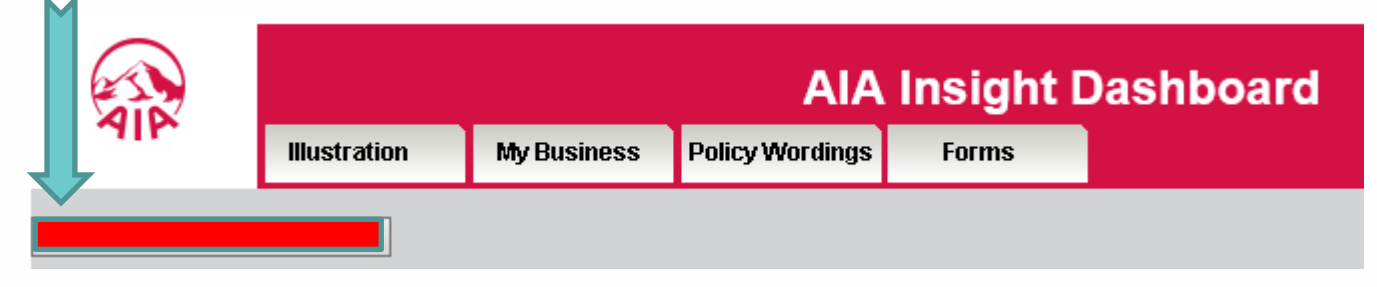

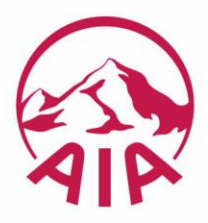

**Press ENTER** 

| This                                       | Total ANP Pending                     |
|--------------------------------------------|---------------------------------------|
| s://ackp8iis03.aia.biz/insight/Dashbc      | ard/ChooseAdviser.aspx?ahreq=ifCUZm — |
|                                            |                                       |
|                                            |                                       |
| Adviser Search                             |                                       |
| Adviser Search Adviser Number:             | Agency:                               |
| Adviser Search Adviser Number: First Name: | Agency: Clear All Search              |

Enter your Adviser Number and press SEARCH (need to click on the Search button cannot press Enter)

This screen will appear displaying your name

| Advise   | r Number: Agency:                                            |
|----------|--------------------------------------------------------------|
| First Na | ame: Clear All Search                                        |
| Last N   | ame:                                                         |
|          | Adviser No Adviser Name Agency Name Status                   |
| _        | 5D55FC100 Reagan Bax New Zealand Advice Group Limited Active |
|          |                                                              |
|          |                                                              |
|          |                                                              |

## Click on the circle at the end of your name

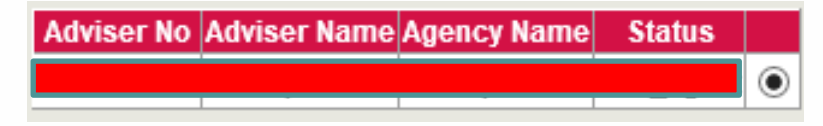

Click OK (need to click on the OK button cannot press Enter)

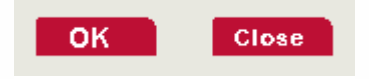

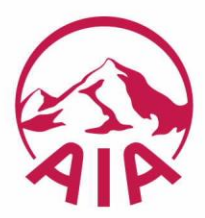

Once Logged in you can view all Notifications sent to your client by clicking on MY BUSINESS

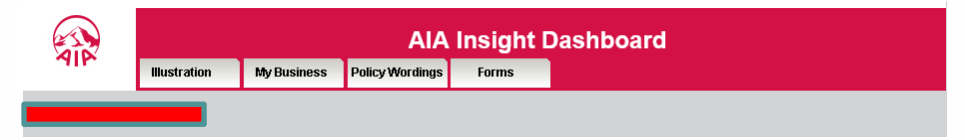

## To view this correspondence click on MY BUSINESS and select NOTIFICATIONS

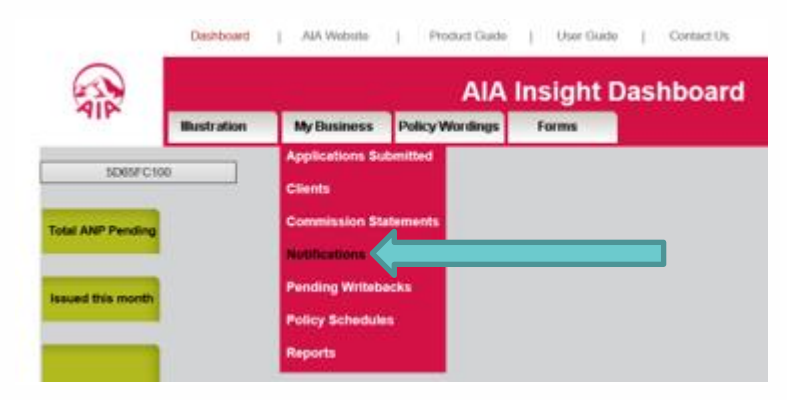

#### From here you can view all your customers notifications

| Notification Documents                                                                     |                                                                                                    |  |  |  |
|--------------------------------------------------------------------------------------------|----------------------------------------------------------------------------------------------------|--|--|--|
| Your latest AIA New Zealand<br>For assistance please call th<br>You can search documents i | l notification documents are available here.<br>e Customer Contact Team on Call Free <b>0800 800 242</b><br>Ising the following filters: |  |  |  |
|                                                                                            |                                                                                                    |  |  |  |
| Policy Number:                                                                             |                                                                                                    |  |  |  |
| Document Date<br>From:                                                                     | 02/06/2020                                                                                                    |  |  |  |
| Document Date<br>To:                                                                       | 02/09/2020                                                                                                    |  |  |  |
| Assured's Name:                                                                            |                                                                                                    |  |  |  |
| For Adviser:                                                                               | <ul> <li>Just the selected IFA Number</li> </ul>                                                                                         |  |  |  |
|                                                                                            | $\bigcirc$ All IFA Numbers linked to my login name                                                                                       |  |  |  |
|                                                                                            | Search                                                                                                    |  |  |  |
|                                                                                            |                                                                                                    |  |  |  |
|                                                                                            |                                                                                                    |  |  |  |

### From here:

- By clicking on SEARCH YOU CAN SEE ALL YOUR CLIENTS NOTIFICATIONS
- By adding **Policy Number** you will see all notifications relating to that customer
- By altering the dates you will see notifications for just that period

#### Notifications will be display - to view click on the Name under the Life Assured field

| Upload Date | Policy Number | Document Type                                      | Life Assured |          |
|-------------|---------------|----------------------------------------------------|--------------|----------|
| 31/08/2020  |               | Existing Business<br>- Superior Health<br>Transfer |              | $\hat{}$ |
| 30/06/2020  |               | Policy<br>reinstatement                            |              |          |
| 30/06/2020  |               | Adviser Notice                                     |              |          |
| 29/08/2020  |               | Adviser Notice                                     |              |          |
| 29/07/2020  |               | Anniversary<br>Letter_Adviser                      |              |          |
| 28/08/2020  |               | Trauma Child<br>Cover transfer                     |              |          |
| 28/08/2020  |               | Address update                                     |              |          |
| 28/07/2020  |               | Anniversary<br>Letter_Adviser                      |              |          |
| 28/07/2020  |               | Adviser Notice                                     |              |          |
| I           |               |                                                    |              |          |